## Activation

Activation included two types:

l. Online

ll. Offline.

Online means that user activate NVM2000 on computer connected to the internet. Offline means that user activate NVM2000 on computer without any internet access.

## Activation offline

In these cases, you need to prepare a machine with internet access which will play as a proxy to our INSCAPE DATA license server. You send out a request file from the NVR machine to the proxy and reply to INSCAPE DATA license server. INSCAPE DATA license server issues a license file after having authenticated request file. Save the license file on NVM2000 machine to make the NVM2000 work.

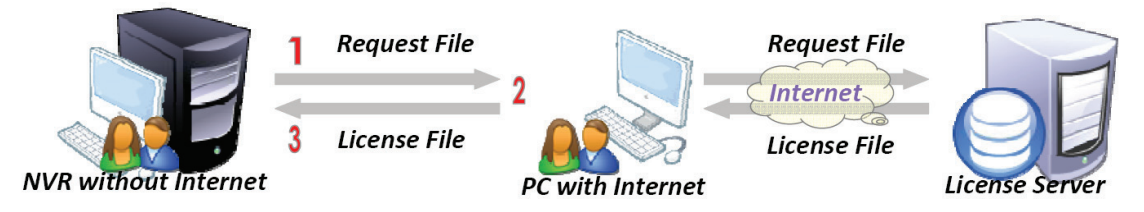

As you open "INSCAPE DATA Main Console", you will see a confirmation column shows an information. Please click N (No).

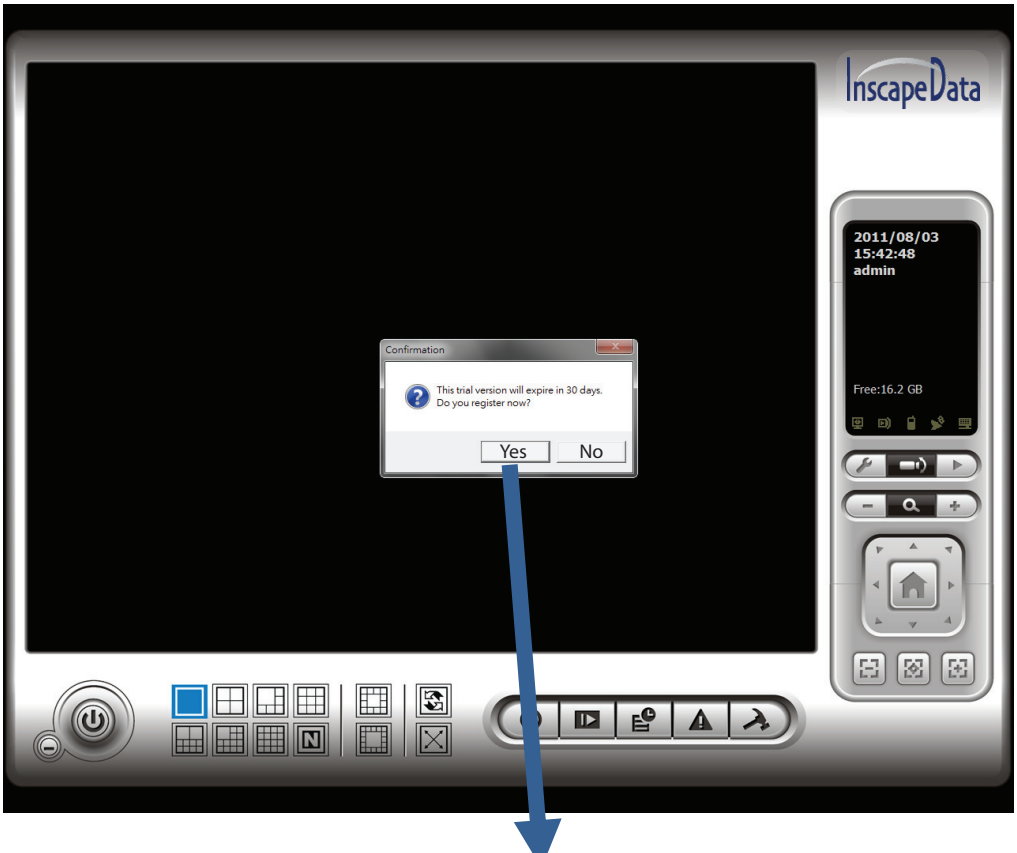

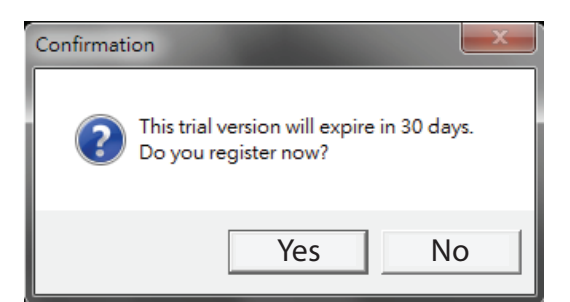

Note: The SN (Serial Number) is included in the package that you purchase for IP camera licenses.

Press "General Setting" and click "License Manager".

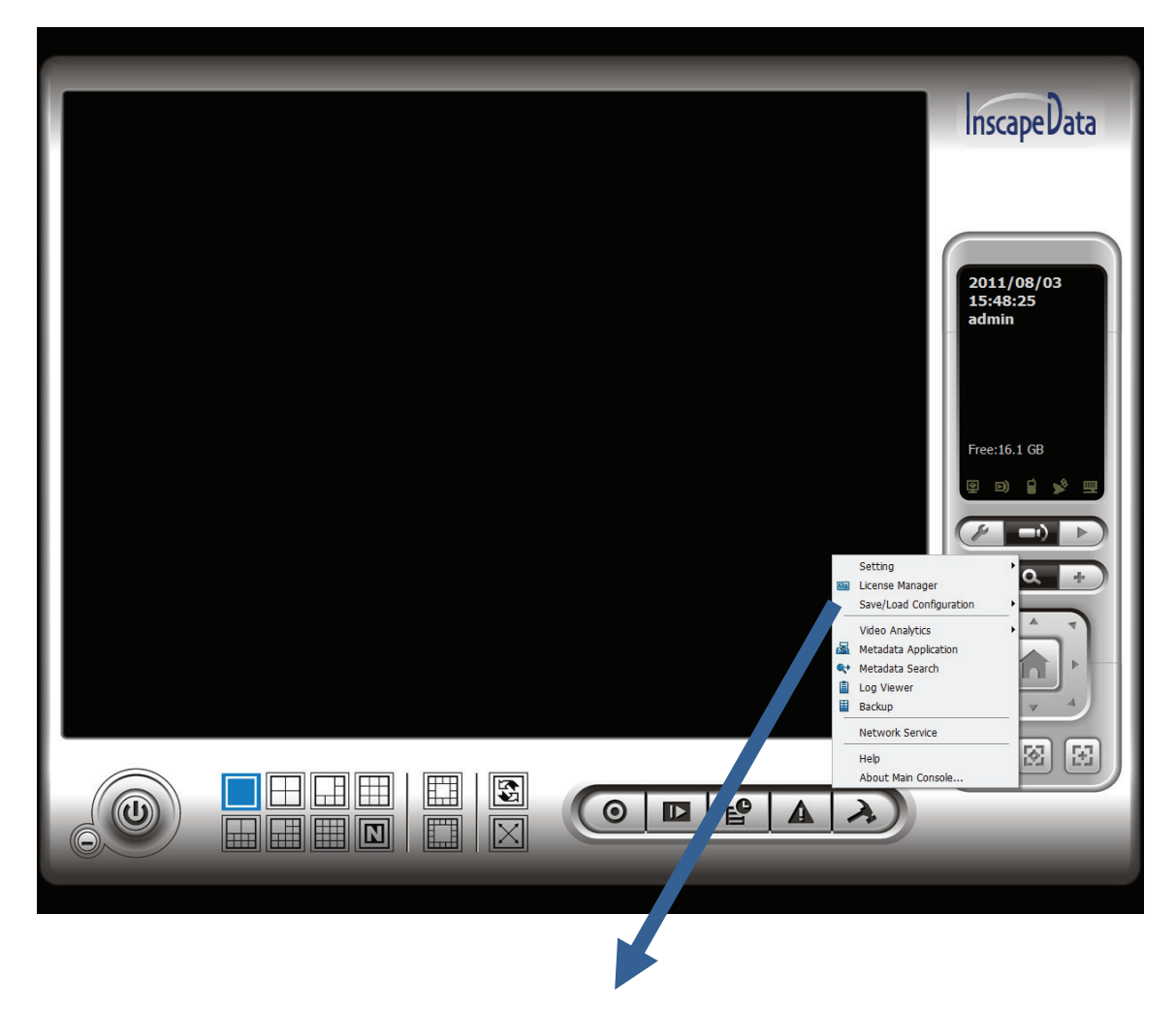

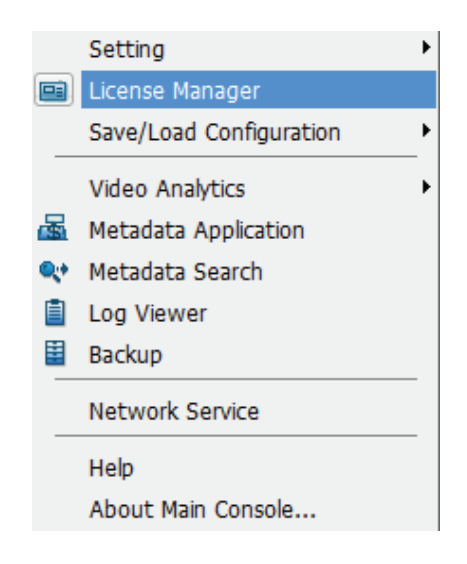

Choose "offline activation" as Activate type.

| License Management Tool  Activate   Transfer                                                                    |                        |
|----------------------------------------------------------------------------------------------------|------------------------|
| SN Channel Product Status                                                                                       | 2011/08/03<br>17:10:11 |
| Activate type<br>C Online activation:<br>C Input SN:<br>C Import SN file:<br>C Activate from dongle<br>Activate | Free:16.1 GB           |
| Coffline activation:     Step 1: Export server information file:                                                |                        |
| Step 3 : Import offine license file:                                                                            |                        |
|                                                                                                    |                        |

| œ | Offline activation:                                                           |
|---|-------------------------------------------------------------------------------|
|   | Step 1 : Export server information life.                                      |
|   | Manual key-in SN on Offline Tool                                              |
|   | C Activate from dongle                                                        |
|   | Export offline pack                                                           |
|   | Step 2 : Use "Offline Tool" to activate license and get offline license file. |
|   | Step 3 : Import offline licent ville:                                         |
|   | Import                                                                        |
|   | Exit                                                                          |

Select "Export offline pack" and it will show a confirmation column in next page.

Please click Y (Yes) and it will immediately show another confirmation column. Click Y (Yes).

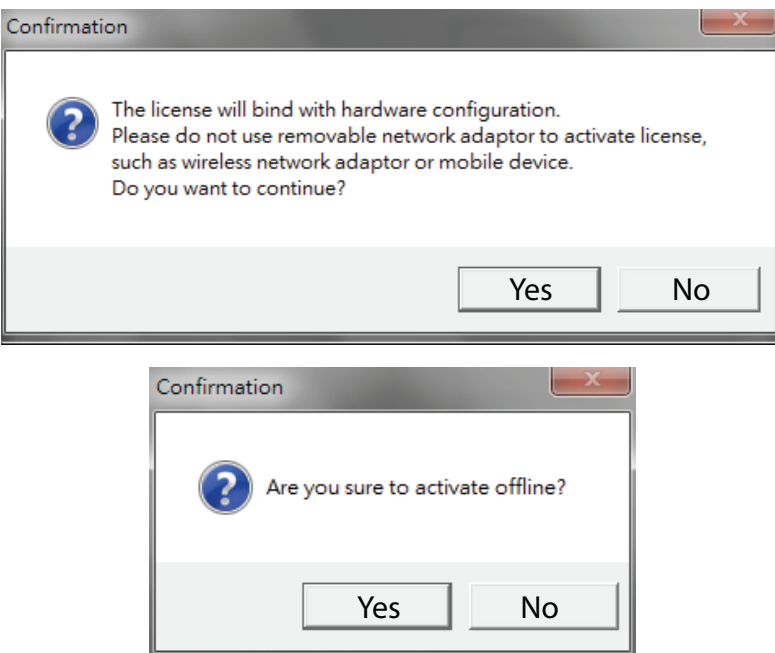

Next, it will prompt a window to ask where you want to save offline activation files? Please make a new folder or save it on desktop. Save it and click OK.

Note: Remember to take this folder to another PC which is connected to the Internet.

| 瀏覽資料夾 📃 其                                                  |
|------------------------------------------------------------|
| Please select directory for storing offline license files. |
|                                                            |
| Desktop                                                    |
| 🕨 🧊 Media                                                  |
| Der 🚯 User                                                 |
| 🔈 🌉 My Computer                                            |
| Þ 📬 Network                                                |
| Description Panel                                          |
| 🧃 Trash                                                    |
| » 퉲 123                                                    |
| NVRmini v2.7                                               |
| 🔒 offline activation                                       |
| New Folder Yes Cancel                                      |

Click OK when you see this confirmation column.

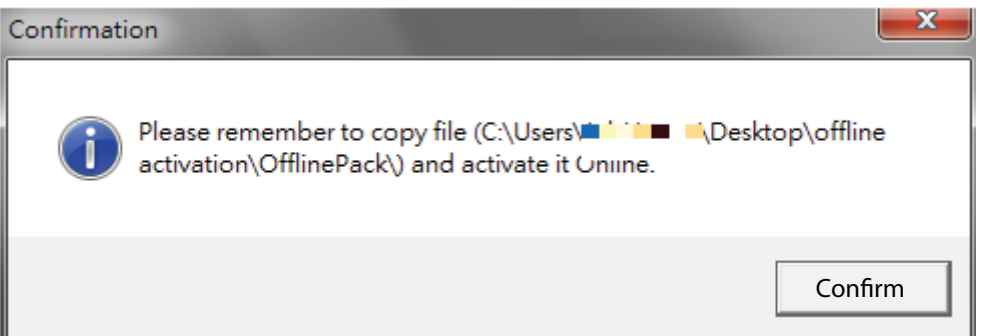

"Offline activation" files will show at where you save. At this example, we save "Offline activation" files on desktop.

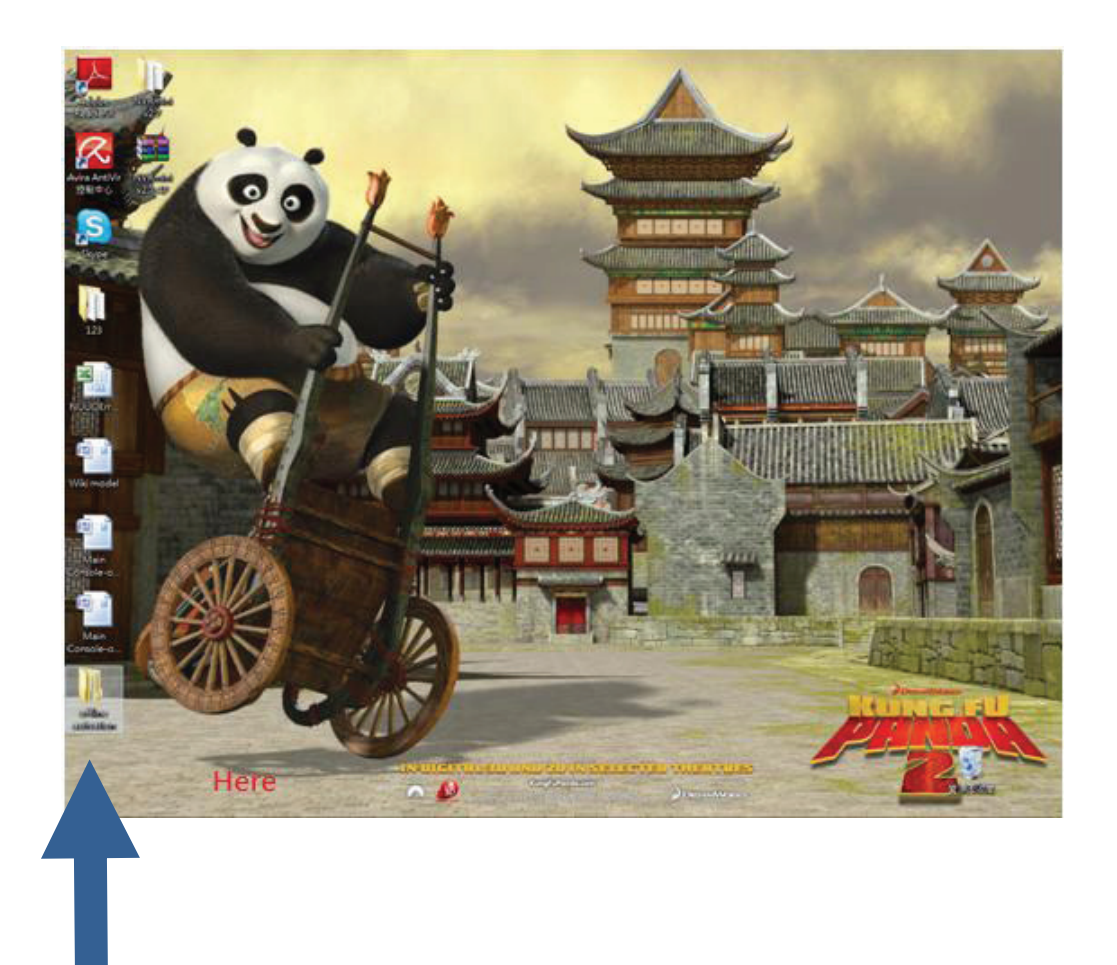

Click to open ""Offline activation" files

continue to open "OfflinePack".

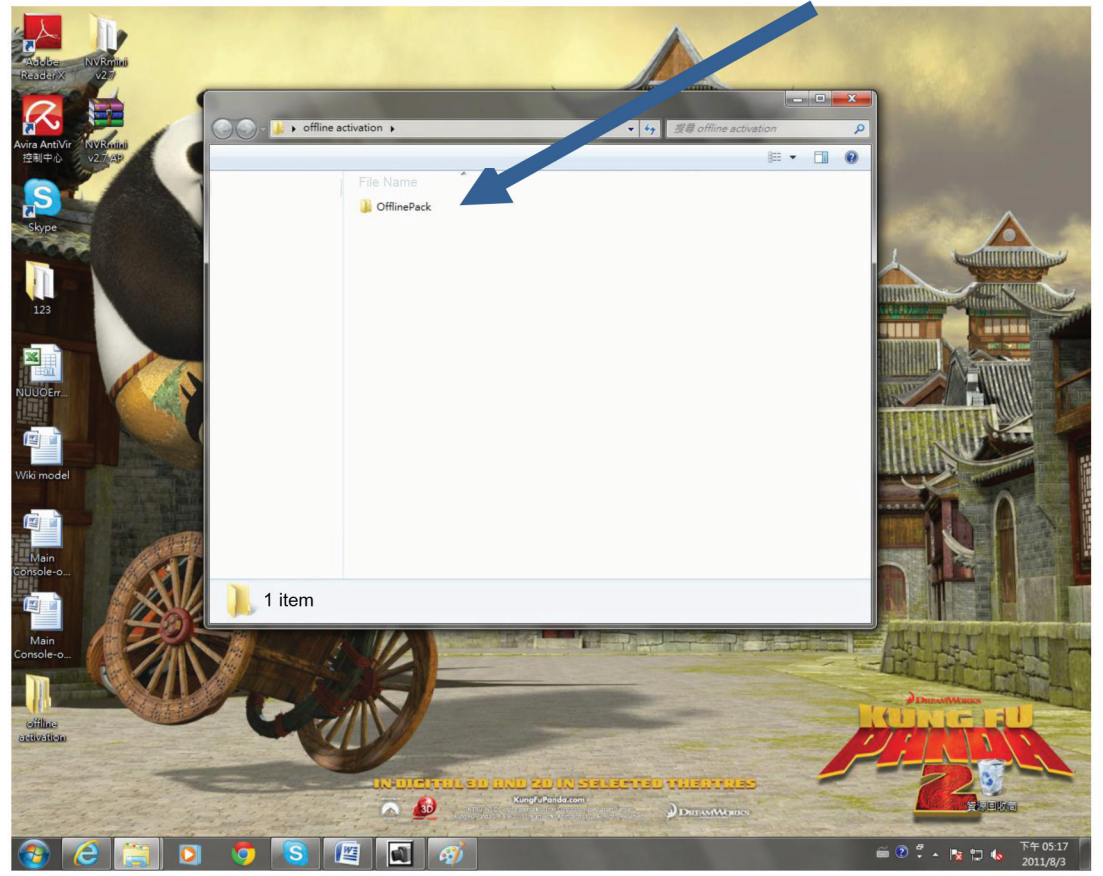

Please Click to open "OffLineTool"

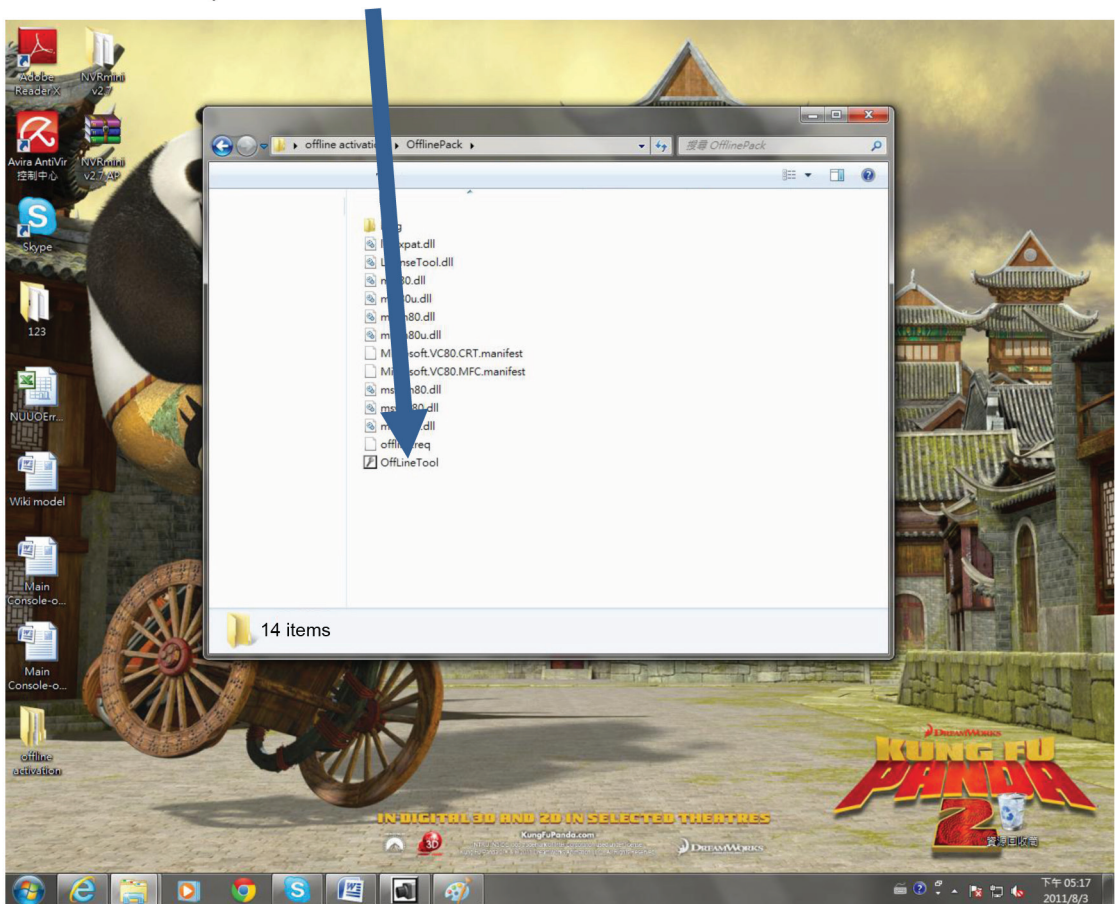

You will see a column "Offline Tool" like the following

| P Offline Tool                |            | x |
|-------------------------------|------------|---|
| Information:                  |            |   |
| Activate new SN.              |            | ~ |
| Please input SN:              |            |   |
|                               |            |   |
|                               |            |   |
|                               |            | ~ |
| - Input type                  |            |   |
| Server Information file path: | C:\Users\J |   |
| SN input:                     |            |   |
| Input SN:                     |            |   |
| C Import SN file:             |            |   |
| C Activate from dongle        |            |   |
|                               | Activate   |   |
|                               |            |   |

Please key in SN numbers, for example: 1234-ABCD-5678-0000 then click Activate bottom.

Note: The SN (Serial Number) is included in the package that you purchase for IP camera licenses.

| P Offline Tool                | ×           |
|-------------------------------|-------------|
| Information:                  |             |
| Activate new SN.              | ^           |
| Please input SN:              |             |
|                               | -           |
| _ Input type                  |             |
| Server Information file path: | C:\Users\\D |
| SN input:                     |             |
| Input SN:                     |             |
| C Import SN file:             |             |
| C Activate from dongle        |             |
|                               | Activate    |

You will see this confirmation column, please press OK.

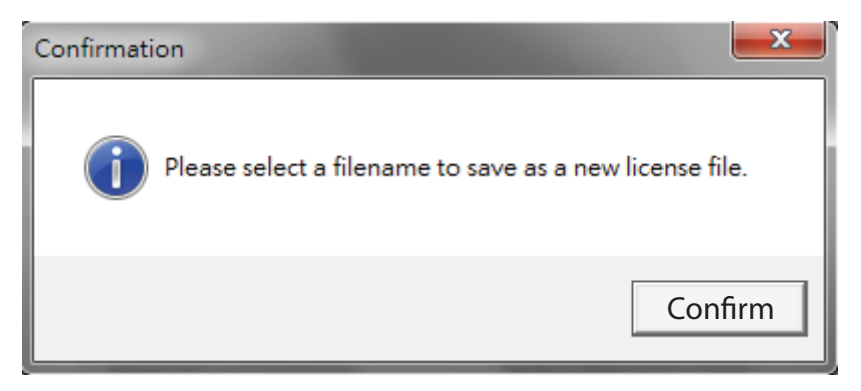

The system will show another confirmation column about where you want to save "offline\_license.dll", please press OK.

| Confirmati | on 🗾                                                                                                    |
|------------|----------------------------------------------------------------------------------------------------|
| 1          | Complete! Please copy the license file<br>C:\Users\\Desktop\offline_license.dll and import to your<br>program. |
|            | Confirm                                                                                                    |

Please return to "License Management Tool".

Important: Remember to return to "License Management Tool" NOT "Offline Tool".

|                                                                                                    | InscapeData                         |
|----------------------------------------------------------------------------------------------------|-------------------------------------|
| C License Management Tool  Activate Transfer  SN Channel Product Status                                                                                                    | 2011/08/08<br>10:04:53              |
| Activate type  C Online activation:  C Input SN:  C Import SN file:                                                                                                    | admin                               |
| C Activate from dongle  Activate  C Offline activation:  Step 1 : Export server information file:  (C Manual keyin (Shard) on Offline Tool  (C Activate from donal on Offline Tool  (C Activate from donal of the form donal offline) | Free:76.9 GB                        |
| C* Activate from dongle<br>Export offline pack<br>Step 2 : Use "Offline Tool" to activate license and get offline license<br>file.<br>Step 3 : Import offline license file:                                                           |                                     |
|                                                                                                    |                                     |
|                                                                                                    | CH = A P 12 40 L+ 10.04<br>2011/8/8 |

Please browsing "offline\_license.dll", then press "Import".

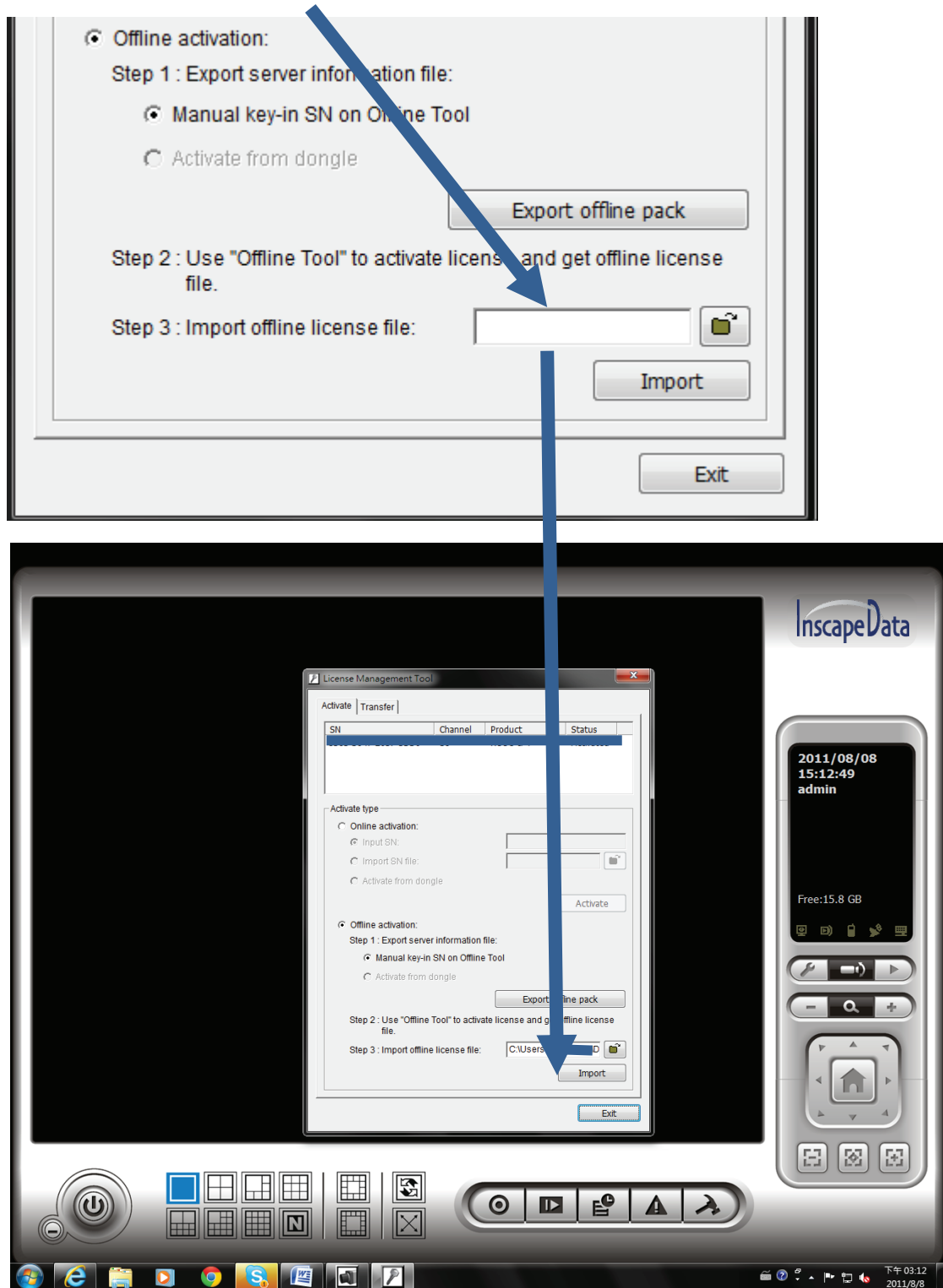

| In | the | end, | you | will | see | this | confirmation | column. |
|----|-----|------|-----|------|-----|------|--------------|---------|
|----|-----|------|-----|------|-----|------|--------------|---------|

|                                                                                                    | InscapeData                                                                                                    |
|----------------------------------------------------------------------------------------------------|----------------------------------------------------------------------------------------------------|
| I iconse Management Tool   cdivate Transfer   SN   Channel Product   Status   Confirm Confirm   Confirm Confirm   Confirm Confirm   Confirm   Confirm | 2011/08/08<br>16:53:45<br>admin<br>Free:15.4 GB<br>Pree:15.4 GB<br>Pree: |
|                                                                                                    | i 2                                                                                                    |
| Confirmation<br>Are you sure to import license file [C:\Users\\Desktop\ New Folder\offline_license.dll]?                                                                                                    |                                                                                                    |
| Confirm Cance                                                                                                    | !                                                                                                    |

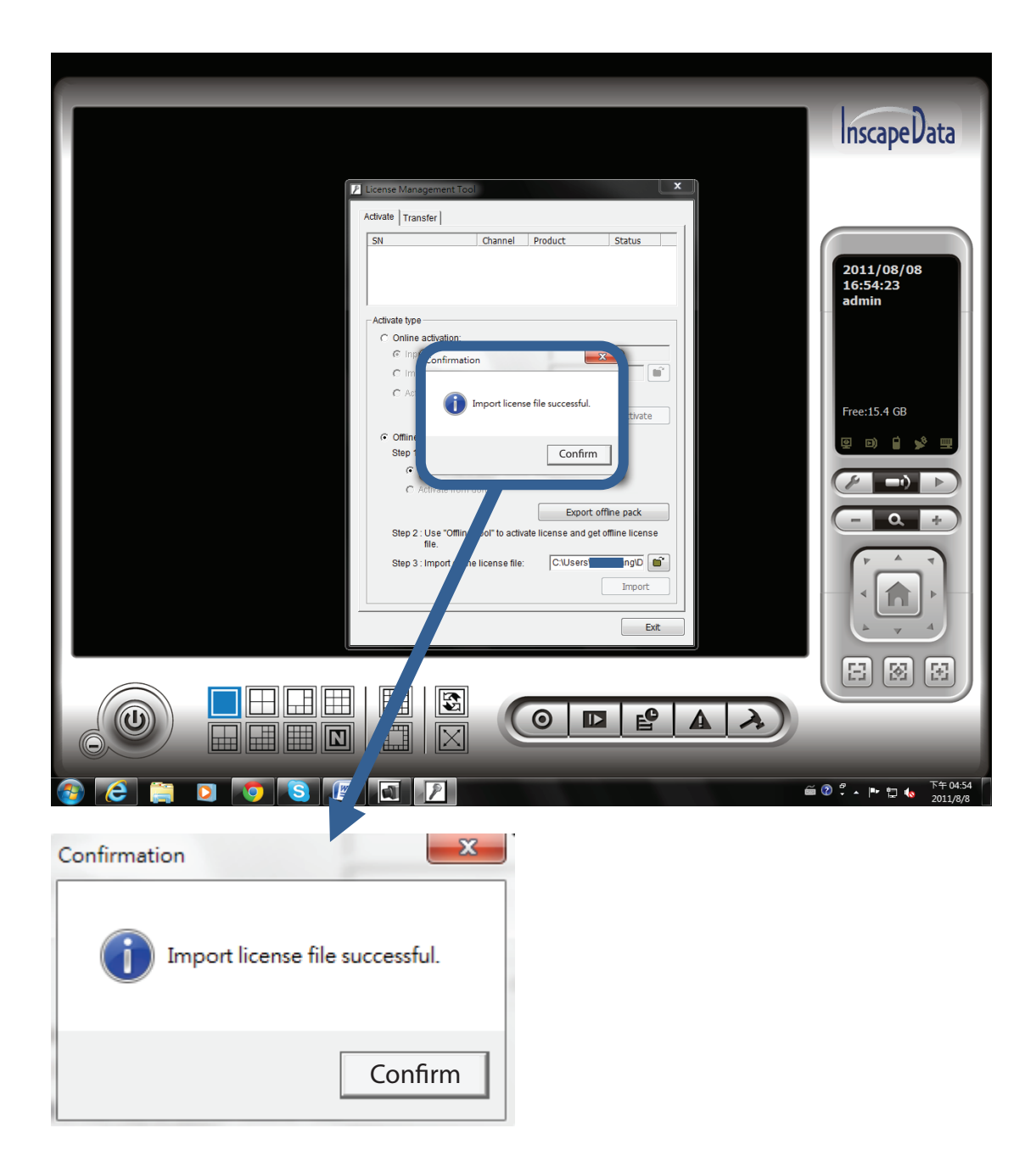